# Credit Bureau Integration Phase 3 – Integration of ThitsaWorks Credit Bureau, Myanmar

# **Creation of Token :-**

Initially, get the Credentials which are required from ThitsaWork and store it in the Database.

Click on Admin , Go to Credit Bureau Configuration, Select the Credit Bureau – ThitsaWork Credit Bureau Myanmar and enter the credentials and click on Add.

This stored credentials will be used later from the database, to create token and to get credit-report.

| ⇔⇔×☆             | A Web Page          |
|------------------|---------------------|
| Subscription Id  | Create Subscription |
| Subscription Key | Create Subscription |
| UserName         | Create UserName     |
| Password         | Create Password     |
| Add              | Cancel              |
|                  | "                   |

UI:

Click on "Create token" Button which will fetch the stored token data required for creating the token from Database and pass the request to External API and Generate the Token.

Initially, there is no token so it won't show the expiry date. Once the token is generated it will show the expiry date of the token.

| A Web Page                            |    |
|---------------------------------------|----|
| Current Token Expiry Date: 31-08-2020 |    |
| Create Token Cancel                   |    |
|                                       | 11 |

### Fetch Credit Report:

When Client will apply for the loan (whose loan product is mapped with this Credit Bureau in the configuration and while mapping if "Is check Mandatory option" was selected) then Credit-Check option will be enabled while approving the loan.

Click on the Client, click on (enabled) Credit-Check option

#### UI:

|     | Credit Check    | Approve      | Reject          | add charge | Modify appliction    |
|-----|-----------------|--------------|-----------------|------------|----------------------|
|     |                 |              |                 |            |                      |
|     |                 |              |                 |            |                      |
|     |                 |              |                 |            |                      |
|     |                 |              |                 |            |                      |
| E E |                 | 2            | ab a di da VI a |            |                      |
|     | Account details | Repayment so |                 |            | Credit Report Inotes |
|     |                 |              |                 |            |                      |
|     |                 |              |                 |            |                      |
|     |                 |              |                 |            |                      |
|     |                 |              |                 |            |                      |
|     |                 |              |                 |            |                      |

#### UI

Enter the NRC number in the text box, This NRC number will be pass to the backend, which will retrieve all the possible borrower given an NRC and get the Unique ID.

The retrieved Unique ID will be pass to the another function in the backend which will call the GetCreditReport of External API to get detailed info of a particular Unique ID and show it on the User Interface.

UI:

| A Web Page                                                      |          |            |              |    |  |  |  |  |  |
|-----------------------------------------------------------------|----------|------------|--------------|----|--|--|--|--|--|
| Credit Report:<br>NRC* : Enter NRC<br>Township :<br>Submit Cana | )<br>cel |            |              |    |  |  |  |  |  |
| Name                                                            | Age      | DOB        | Active Loons |    |  |  |  |  |  |
| Giacomo Guilizzoni                                              | 37       | 1990-12-25 | ۲            |    |  |  |  |  |  |
| Marco Botton<br>Tuttofare                                       | 34       | 1991-05-22 | Ø            |    |  |  |  |  |  |
| Mariah Maclachlan                                               | 37       | 1990-01-20 | Ξ            |    |  |  |  |  |  |
| Valerie Liberty                                                 | -        | -          | Ø            |    |  |  |  |  |  |
| Guido Jack Guilizzoni                                           | 30       | 1989-12-12 |              |    |  |  |  |  |  |
|                                                                 |          |            |              |    |  |  |  |  |  |
|                                                                 |          |            |              | 11 |  |  |  |  |  |

## **Configuration Table:**

In the Credit Bureau Configuration, the admin will have option to create the tables and create the parameters (columns of the table) which will be assigned to that particular table.

This feature will give extension to create other credit bureau.